# Accès à l'interface de ligne de commande via PuTTY sur les commutateurs CBS 250 et 350

## Objectif

Les commutateurs sont accessibles et configurés via l'interface de ligne de commande (CLI). L'accès à l'interface de ligne de commande permet d'entrer des commandes dans une fenêtre basée sur un terminal. Pour un utilisateur qui a plus d'expérience avec les commandes de terminal, il peut s'agir d'une alternative plus simple à la navigation dans l'utilitaire de configuration Web. Certaines tâches, telles que la récupération d'un mot de passe administrateur, ne peuvent être effectuées que via l'interface de ligne de commande. Pour accéder à l'interface de ligne de commande, vous devez utiliser un client SSH. PuTTY est un client SSH standard et se trouve <u>ici</u>. Ce document suppose que vous vous connectez au commutateur à l'aide de PuTTY.

L'objectif de ce document est de vous montrer comment accéder à l'interface de ligne de commande (CLI) d'un commutateur et d'un client Secure Shell (SSH).

### Périphériques pertinents | Version du logiciel

- CBS250 (fiche technique) |3.0.0
- CBS350 (fiche technique) |3.0.0
- CBS350-2X (fiche technique) |3.0.0
- CBS350-4X (fiche technique) |3.0.0

### Accès à la CLI via PuTTY avec une connexion console

Étape 1. Connectez le commutateur à l'ordinateur à l'aide d'un câble série standard à 9 broches.

Le câble de console Cisco DB9 à RJ45 prend également en charge les connexions de console, mais uniquement si le commutateur dispose d'un port de console RJ45. Un port de console RJ45 ressemble à un port Ethernet et est étiqueté CONSOLE à l'arrière du commutateur.

Les ordinateurs portables récents ne sont pas équipés de ports série. Dans ce cas, vous devez utiliser une carte USB vers série. Lorsque vous le branchez sur un ordinateur, il lui attribue un numéro de port COM qui n'est pas COM1. Si c'est le cas, vous devez savoir où rechercher le numéro de port COM correct lors de la configuration de la connexion avec PuTTY. Cliquez avec le bouton droit de la souris sur le logo/menu Démarrer de Windows et cliquez sur Gestionnaire de périphériques pour l'ouvrir.

Dans le Gestionnaire de périphériques, vous pouvez voir quel port COM est attribué à la carte USB. Dans ce cas, vous devez utiliser COM4 pour la ligne série pour établir la connexion.

| 🛃 Device Ma                                                                                                    | nager                                                                                                    |                                                                                                    |                                                                                                    |                                                                                         |
|----------------------------------------------------------------------------------------------------|----------------------------------------------------------------------------------------------------|----------------------------------------------------------------------------------------------------|----------------------------------------------------------------------------------------------------|-----------------------------------------------------------------------------------------|
| File Action                                                                                                    | View                                                                                                    | Help                                                                                                    |                                                                                                    |                                                                                         |
|                                                                                                    | ?                                                                                                    | <u>F</u>                                                                                                    |                                                                                                    |                                                                                         |
| <ul> <li>Con</li> <li>Disl</li> <li>Disp</li> <li>Disp</li> <li>Firm</li> <li>Firm</li> <li>Firm</li> <li>Firm</li> <li>Firm</li> <li>Firm</li> <li>Firm</li> <li>Firm</li> <li>Firm</li> <li>Firm</li> <li>Firm</li> <li>Firm</li> <li>Moto</li> <li>Moto</li> <li>Moto</li> <li>Moto</li> <li>Moto</li> <li>Moto</li> <li>Moto</li> <li>Moto</li> <li>Net</li> <li>Port</li> <li>Firm</li> <li>Prin</li> </ul> | nputer<br>drives<br>play adap<br>man Inter<br>ATA/ATAP<br>ging dev<br>boards<br>mory tech<br>is and oth<br>nitors<br>work ada<br>ts (COM &<br>Intel(R) A<br>USB Seria | oters<br>face Devices<br>I controllers<br>ices<br>nnology device<br>ner pointing d<br>pters<br>& LPT)<br>ctive Manager<br>al Port (COM4) | es<br>evices<br>ment Technology                                                                                 | 7 - SOL (COM3)                                                                          |
| > 🔲 Proc                                                                                                    | cessors                                                                                                    |                                                                                                    |                                                                                                    |                                                                                         |
|                                                                                                    |                                                                                                    |                                                                                                    |                                                                                                    |                                                                                         |
| PuTTY Config                                                                                                    | guration                                                                                                    |                                                                                                    |                                                                                                    | ? ×                                                                                     |
| PuTTY Config<br>Category:                                                                                                    | guration                                                                                                    | Basic                                                                                                    | options for your PuTT                                                                                           | ? X                                                                                     |
| PuTTY Config Category:     Session     Logging     Terminal                                                                                                    | guration                                                                                                    | Basic of Specify the desti                                                                                                    | options for your PuTT<br>nation you want to co                                                                  | ? ×<br>Y session                                                                        |
| PuTTY Config<br>Category:     Session     Logging     Terminal     Keyboard                                                                                                    | guration                                                                                                    | Basic o<br>Specify the desti<br>Serial line                                                                                              | options for your PuTT<br>nation you want to co                                                                  | ? ×<br>Y session<br>nnect to<br>Speed                                                   |
| PuTTY Config<br>Category:     Session     Logging     Terminal     Keyboard     Bell     Easture                                                                                                    | guration                                                                                                    | Basic of<br>Specify the desti<br>Serial line                                                                                             | options for your PuTT<br>nation you want to co                                                                  | ? ×<br>Y session<br>nnect to<br>Speed<br>9600                                           |
| PuTTY Config<br>Category:<br>Session<br>Logging<br>Terminal<br>Keyboard<br>Bell<br>Features<br>Window<br>Appearance                                                                                                    | guration                                                                                                    | Basic of<br>Specify the desti<br>Serial line<br>COM4<br>Connection type<br>Raw                                                           | options for your PuTT<br>nation you want to co<br>a:<br>Telnet () Rlogin ()                                     | ? ×<br>Y session<br>nnect to<br>Speed<br>9600<br>SSH • Serial                           |
| PuTTY Config<br>Category:<br>Session<br>Logging<br>Terminal<br>Keyboard<br>Bell<br>Features<br>Window<br>Appearance<br>Behaviour                                                                                                    | guration                                                                                                    | Basic of<br>Specify the desti<br>Serial line<br>COM4<br>Connection type<br>O Raw O T<br>Load, save or de                                 | options for your PuTT<br>nation you want to con<br>e:<br>Felnet () Rlogin ()<br>lete a stored session           | ? ×<br>Y session<br>nnect to<br>Speed<br>9600<br>SSH                                    |
| PuTTY Config<br>Category:<br>Session<br>Logging<br>Terminal<br>Keyboard<br>Bell<br>Features<br>Window<br>Appearance<br>Behaviour<br>Translation                                                                                                    | guration                                                                                                    | Basic of<br>Specify the desti<br>Serial line<br>COM4<br>O Raw O T<br>Load, save or de<br>Saved Sessions                                  | options for your PuTT<br>nation you want to con<br>e:<br>elnet () Rlogin ()<br>lete a stored session            | ? ×<br>Y session<br>nnect to<br>Speed<br>9600<br>SSH • Serial                           |
| PuTTY Config<br>Category:<br>Session<br>Logging<br>Terminal<br>Keyboard<br>Bell<br>Features<br>Window<br>Appearance<br>Behaviour<br>Translation<br>Selection<br>Colours                                                                                                    | guration                                                                                                    | Basic of<br>Specify the desti<br>Serial line<br>COM4<br>O Raw O T<br>Load, save or de<br>Saved Sessions                                  | options for your PuTT<br>nation you want to col<br>e:<br>elnet () Rlogin ()<br>lete a stored session<br>s       | ? ×<br>Y session<br>nnect to<br>Speed<br>9600<br>SSH 	 Serial                           |
| PuTTY Config<br>Category:<br>Session<br>Logging<br>Terminal<br>Keyboard<br>Bell<br>Features<br>Window<br>Appearance<br>Behaviour<br>Translation<br>Selection<br>Colours<br>Connection                                                                                                    | guration                                                                                                    | Basic of<br>Specify the desti<br>Serial line<br>COM4<br>O Raw O T<br>Load, save or de<br>Saved Sessions<br>Default Settings              | options for your PuTT<br>nation you want to con<br>e:<br>elnet () Rlogin ()<br>lete a stored session<br>s       | ? × Y session nnect to Speed 9600 SSH  Serial Load                                      |
| PuTTY Config<br>Category:<br>Session<br>Logging<br>Terminal<br>Keyboard<br>Bell<br>Features<br>Window<br>Appearance<br>Behaviour<br>Translation<br>Selection<br>Colours<br>Connection<br>Data<br>Proxy<br>Telnet                                                                                                    | guration                                                                                                    | Basic of<br>Specify the desti<br>Serial line<br>COM4<br>O Raw O T<br>Load, save or de<br>Saved Sessions<br>Default Settings<br>Switch    | options for your PuTT<br>nation you want to con<br>e:<br>elnet () Rlogin ()<br>lete a stored session<br>s       | ? ×<br>Y session<br>nnect to<br>Speed<br>9600<br>SSH                                    |
| PuTTY Config<br>Category:<br>Session<br>Logging<br>Terminal<br>Keyboard<br>Bell<br>Features<br>Window<br>Appearance<br>Behaviour<br>Translation<br>Selection<br>Colours<br>Connection<br>Data<br>Proxy<br>Telnet<br>Rlogin                                                                                                    | guration                                                                                                    | Basic of<br>Specify the desti<br>Serial line<br>COM4<br>O Raw O T<br>Load, save or de<br>Saved Sessions<br>Default Settings<br>Switch    | options for your PuTT<br>nation you want to con<br>e:<br>Telnet () Rlogin ()<br>lete a stored session<br>s      | ? × Y session nnect to Speed 9600 SSH  Serial Load Save Delete                          |
| PuTTY Config<br>Category:<br>Session<br>Logging<br>Terminal<br>Keyboard<br>Bell<br>Features<br>Window<br>Appearance<br>Behaviour<br>Translation<br>Selection<br>Colours<br>Connection<br>Data<br>Proxy<br>Telnet<br>Rlogin<br>SSH<br>Serial                                                                                                    | guration                                                                                                    | Basic of<br>Specify the desti<br>Serial line<br>COM4<br>O Raw O T<br>Load, save or de<br>Saved Sessions<br>Default Settings<br>Switch    | options for your PuTT<br>nation you want to con<br>e:<br>elnet () Rlogin ()<br>lete a stored session<br>s       | ? ×<br>Y session<br>nnect to<br>Speed<br>9600<br>SSH                                    |
| PuTTY Config<br>Category:<br>Session<br>Logging<br>Terminal<br>Keyboard<br>Bell<br>Features<br>Window<br>Appearance<br>Behaviour<br>Translation<br>Selection<br>Colours<br>Connection<br>Data<br>Proxy<br>Telnet<br>Rlogin<br>SSH<br>Serial                                                                                                    | guration                                                                                                    | Basic of<br>Specify the desti<br>Serial line<br>COM4<br>O Raw O T<br>Load, save or de<br>Saved Sessions<br>Default Settings<br>Switch    | pptions for your PuTT<br>nation you want to con<br>e:<br>Telnet () Rlogin ()<br>lete a stored session<br>s<br>s | <pre>? × Y session nnect to Speed 9600 SSH  Serial Load Save Delete on clean exit</pre> |

| Jategory:                                                         |                           |                    |
|-------------------------------------------------------------------|---------------------------|--------------------|
| Session                                                           | Options controlling       | local serial lines |
|                                                                   | Select a serial line      |                    |
| -Keyboard<br>-Bell                                                | Serial line to connect to | COM4               |
| Features                                                          | Configure the serial line |                    |
| Appearance                                                        | Speed (baud)              | 9600               |
| Behaviour                                                         | Data bits                 | 8                  |
| + Selection                                                       | Stop bits                 | 1                  |
| Colours<br>Connection                                             | Parity                    | None ~             |
| Data                                                              | Flow control              | XON/XOFF ~         |
| - Proxy<br>- Telnet<br>- Rlogin<br>◆ SSH<br>- <mark>Serial</mark> |                           |                    |

Étape 2. Ouvrez l'application PuTTY. La fenêtre Configuration PuTTY s'ouvre :

| Category:                                                            |                                                          |  |
|----------------------------------------------------------------------|----------------------------------------------------------|--|
| Session                                                              | Basic options for your PuTTY session                     |  |
|                                                                      | Specify the destination you want to connect to           |  |
| En reminal                                                           | Host Name (or IP address) Port                           |  |
| Features                                                             | Connection type:<br>Raw Telnet Rlogin SSH Serial         |  |
| Appearance<br>Behaviour<br>Translation<br>Selection                  | Load, save or delete a stored session<br>Saved Sessions  |  |
| Colours<br>Connection<br>Data<br>Proxy<br>Telnet<br>Rlogin<br>B. SSH | Default Settings Load Save Delete                        |  |
| Serial                                                               | Close window on exit:<br>Always Never Only on clean exit |  |
| About                                                                | Open Cancel                                              |  |

Étape 3. Sous le champ *Type de connexion*, cliquez sur la case d'option **Série**.

| Category:                                                                   |                                                                                                |  |
|-----------------------------------------------------------------------------|------------------------------------------------------------------------------------------------|--|
| Session                                                                     | Basic options for your PuTTY session                                                           |  |
| Logging<br>Terminal<br>Keyboard                                             | Specify the destination you want to connect to       Serial line     Speed       COM1     9600 |  |
| Features<br>Window                                                          | Connection type:<br>◯ Raw ◯ Telnet ◯ Rlogin ◯ SSH ( Serial                                     |  |
| Appearance<br>Behaviour<br>Translation<br>Selection                         | Load, save or delete a stored session<br>Saved Sessions                                        |  |
| Colours<br>Connection<br>Data<br>Proxy<br>Telnet<br>Rlogin<br>SSH<br>Serial | Default Settings Load Save Delete                                                              |  |
|                                                                             | Close window on exit:                                                                          |  |
| About                                                                       | Open Cancel                                                                                    |  |

Étape 4. Dans le champ de navigation *Catégorie*, sélectionnez Série.

| Category:                                                               |                                                              |  |  |
|-------------------------------------------------------------------------|--------------------------------------------------------------|--|--|
| — Session                                                               | Basic options for your PuTTY session                         |  |  |
|                                                                         | Specify the destination you want to connect to               |  |  |
|                                                                         | Serial line Speed                                            |  |  |
|                                                                         | COM1 9600                                                    |  |  |
| Features                                                                | Connection type:                                             |  |  |
| Appearance<br>Behaviour<br>Translation                                  | e<br>Load, save or delete a stored session<br>Saved Sessions |  |  |
| Colours     Connection     Data     Proxy     Telnet     Rlogin     SSH | Default Settings Load Save Delete                            |  |  |
| Serial                                                                  | Close window on exit:                                        |  |  |
| About                                                                   | Open Cancel                                                  |  |  |

La page Options contrôlant les lignes série locales s'ouvre :

| Category:                                                                                                    |                                                                                                    |                                |
|----------------------------------------------------------------------------------------------------|----------------------------------------------------------------------------------------------------|--------------------------------|
| E. Session                                                                                                    | Options controlling local serial lines                                                                                             |                                |
| <ul> <li>Session</li> <li>Logging</li> <li>Terminal</li> <li>Keyboard</li> <li>Bell</li> <li>Features</li> <li>Window</li> <li>Appearance</li> <li>Behaviour</li> <li>Translation</li> <li>Selection</li> <li>Colours</li> <li>Connection</li> <li>Data</li> <li>Proxy</li> <li>Telnet</li> <li>Rlogin</li> <li>SSH</li> <li>Serial</li> </ul> | Select a serial line<br>Serial line to connect to<br>Configure the serial line<br>Speed (baud)<br>Data bits<br>Stop bits<br>Parity | COM1<br>9600<br>8<br>1<br>None |
|                                                                                                    | Flow control                                                                                                    | XON/XOFF •                     |
| About                                                                                                    |                                                                                                    | Open Cancel                    |

Étape 5. Dans le champ *Ligne série à laquelle se connecter*, saisissez le port COM auquel votre périphérique est connecté. Le port COM par défaut est COM1.

| Category:               |                           |                      |
|-------------------------|---------------------------|----------------------|
| E Session               | Options controlling       | g local serial lines |
| Logging                 | Select a serial line      |                      |
| Erminal                 | Serial line to connect to | СОМ1                 |
| Features                | Configure the serial line |                      |
| Window                  | Speed (baud)              | 9600                 |
| Appearance<br>Behaviour | Data bits                 | 8                    |
| ···· Translation        | Stop bits                 | 1                    |
| Colours                 | Parity                    | None 💌               |
|                         | Flow control              | XON/XOFF -           |
|                         |                           |                      |
| About                   |                           | Open Cancel          |

Étape 6. Dans le champ *Vitesse (en bauds)*, saisissez la vitesse de transmission numérique compatible avec le commutateur. Pour les commutateurs gérés des gammes 250 et 350, la vitesse doit être définie sur **115200**.

| Category:                                                                       |                                        |             |
|---------------------------------------------------------------------------------|----------------------------------------|-------------|
| Session                                                                         | Options controlling local serial lines |             |
| Logging                                                                         | Select a serial line                   | COMI        |
| Keyboard<br>Bell                                                                | Configure the serial line              | COMI        |
| ····· Features<br>⊡·· Window                                                    | Speed (baud)                           | 115200      |
| Behaviour                                                                       | Data bits                              | 8           |
| ···· Translation                                                                | Stop bits                              | 1           |
| Colours                                                                         | Parity                                 | None -      |
| Colours<br>⊂ Connection<br>Data<br>Proxy<br>Telnet<br>Rlogin<br>⊕ SSH<br>Serial | Flow control                           | XON/XOFF -  |
| About                                                                           |                                        | Open Cancel |

Étape 7. Dans le champ *Bits de données*, saisissez le nombre de bits de données utilisés pour chaque caractère. La valeur recommandée est **8**.

| Category:                                                                                   |                           |                    |
|---------------------------------------------------------------------------------------------|---------------------------|--------------------|
|                                                                                             | Options controlling       | local serial lines |
| Logging                                                                                     | Select a serial line      |                    |
| - Keyboard                                                                                  | Serial line to connect to | COM1               |
| Bell<br>Features                                                                            | Configure the serial line |                    |
| ⊡ · Window                                                                                  | Speed (baud)              | 115200             |
| Appearance<br>Behaviour                                                                     | Data bits                 | 8                  |
| ···· Translation                                                                            | Stop bits                 | 1                  |
| Selection<br>Colours                                                                        | Parity                    | None -             |
|                                                                                             | Flow control              | None 💌             |
| ···· Data<br>··· Proxy<br>···· Telnet<br>···· Rlogin<br>æ·· SSH<br>···· <mark>Serial</mark> |                           |                    |
| About                                                                                       |                           | Open Cancel        |

Étape 8. Dans le champ *Bits d'arrêt*, saisissez le nombre de bits à envoyer à la fin de chaque caractère. Le bit d'arrêt informe la machine qu'il a atteint la fin d'un octet. La valeur recommandée est 1.

| Category:               |                                        |            |
|-------------------------|----------------------------------------|------------|
| Session                 | Options controlling local serial lines |            |
|                         | Select a serial line                   |            |
| Keyboard                | Serial line to connect to              | COM1       |
| Bell<br>Features        | Configure the serial line              |            |
|                         | Speed (baud)                           | 115200     |
| Appearance<br>Behaviour | Data bits                              | 8          |
| ···· Translation        | Stop bits                              | 1          |
| Selection<br>Colours    | Parity                                 | None 🔻     |
|                         | Flow control                           | None -     |
| Proxy                   |                                        |            |
| Telnet                  |                                        |            |
|                         |                                        |            |
| Serial                  |                                        |            |
|                         |                                        |            |
|                         |                                        |            |
| About                   | Op                                     | Den Cancel |

Étape 9. Dans le menu déroulant *Parité*, sélectionnez la méthode de détection des erreurs de transmission. La méthode recommandée pour détecter les erreurs de transmission est **None**.

| Category:                                                                     |                                        |             |
|-------------------------------------------------------------------------------|----------------------------------------|-------------|
| Session                                                                       | Options controlling local serial lines |             |
| Logging                                                                       | Select a serial line                   |             |
| - Keyboard                                                                    | Serial line to connect to              | COM1        |
| Bell<br>Features                                                              | Configure the serial line              |             |
|                                                                               | Speed (baud)                           | 115200      |
| Appearance<br>Behaviour                                                       | Data bits                              | 8           |
| Translation                                                                   | Stop bits                              | 1           |
| Selection<br>Colours                                                          | Parity                                 | None 🔻      |
| Colours<br>Connection<br>Data<br>Proxy<br>Telnet<br>Rlogin<br>⊕ SSH<br>Serial | Flow control                           | None        |
| About                                                                         |                                        | Open Cancel |

Étape 10. Dans le menu déroulant *Contrôle de flux*, sélectionnez la méthode permettant d'empêcher le débordement de données. La méthode recommandée pour empêcher le débordement de données est **Aucun**.

| Category:               |                                        |             |
|-------------------------|----------------------------------------|-------------|
|                         | Options controlling local serial lines |             |
|                         | Select a serial line                   |             |
| - Keyboard              | Serial line to connect to              | COM1        |
| Bell                    | Configure the serial line              |             |
| · Window                | Speed (baud)                           | 115200      |
| Appearance<br>Behaviour | Data bits                              | 8           |
| Translation             | Stop bits                              | 1           |
| Selection<br>Colours    | Parity                                 | None 👻      |
|                         | Flow control                           | None 🔻      |
| ···· Data               |                                        |             |
| Telnet                  |                                        |             |
| i SSH                   |                                        |             |
| Serial                  |                                        |             |
|                         |                                        |             |
|                         |                                        |             |
| About                   | C                                      | Open Cancel |

Étape 11. (Facultatif) Afin d'enregistrer les paramètres de connexion pour une utilisation future, accédez au volet de navigation *Catégorie* et choisissez **Session**. Si vous ne souhaitez pas enregistrer les paramètres de connexion, passez à l'étape 14.

| Real PuTTY Configuration                                                                                                    |                                                                                                    |                                                                       | 23   |
|----------------------------------------------------------------------------------------------------|----------------------------------------------------------------------------------------------------|-----------------------------------------------------------------------|------|
| Category:                                                                                                    |                                                                                                    |                                                                       |      |
| Category:<br>Session<br>Logging<br>Terminal<br>Keyboard<br>Bell<br>Features<br>Window<br>Appearance<br>Behaviour<br>Translation<br>Selection<br>Colours<br>Connection<br>Proxy<br>Telnet<br>Rlogin<br>SSH<br>Serial | Options contro<br>Select a serial line<br>Serial line to connect to<br>Configure the serial line<br>Speed (baud)<br>Data bits<br>Stop bits<br>Parity<br>Flow control | olling local serial lines<br>COM1<br>115200<br>8<br>1<br>None<br>None |      |
| About                                                                                                    |                                                                                                    | Open Cano                                                             | el 🛛 |

Étape 12. Sous le champ *Enregistre les sessions*, saisissez le nom des paramètres à enregistrer.

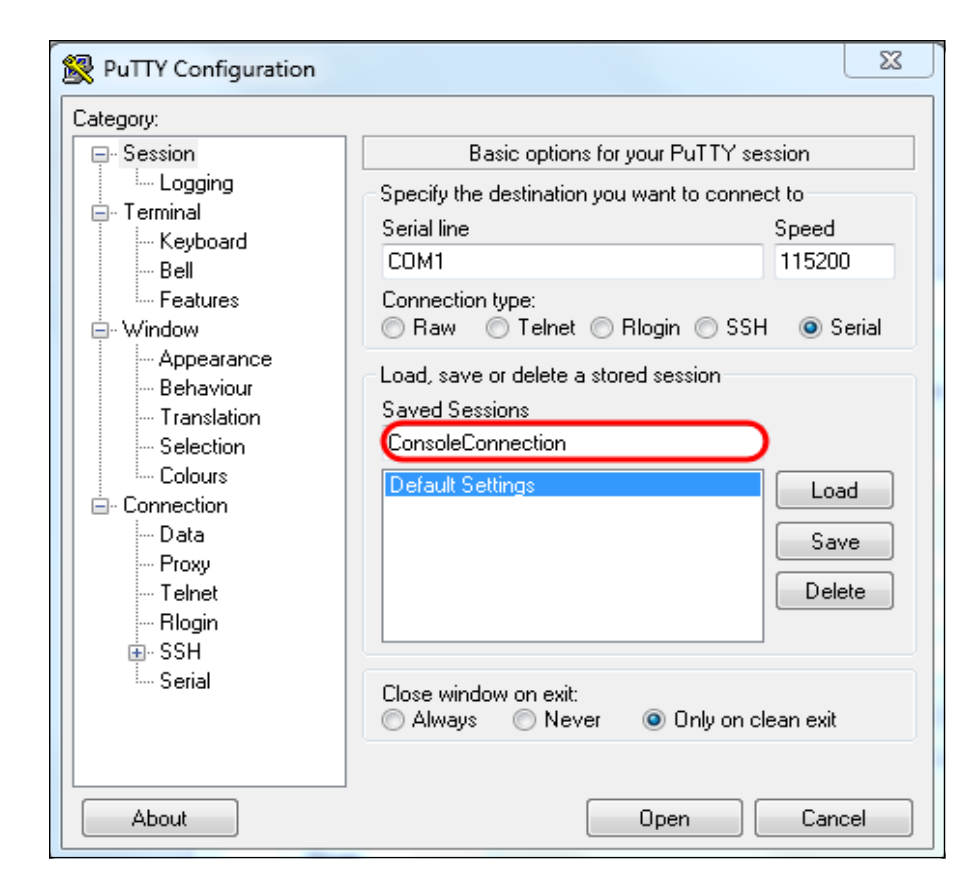

#### Étape 13. Click Save.

| 🕵 PuTTY Configuration                                                                                                    |                                                                                                    | 23                                                                                          |  |  |  |  |
|----------------------------------------------------------------------------------------------------|----------------------------------------------------------------------------------------------------|---------------------------------------------------------------------------------------------|--|--|--|--|
| Category:                                                                                                    |                                                                                                    |                                                                                             |  |  |  |  |
| Category:<br>Session<br>Logging<br>Terminal<br>Keyboard<br>Bell<br>Features<br>Window<br>Appearance<br>Behaviour<br>Translation<br>Colours<br>Connection<br>Data<br>Proxy<br>Telnet<br>Rlogin<br>SSH<br>Serial | Basic options for your PuTTY :<br>Specify the destination you want to come<br>Serial line<br>COM1<br>Connection type:<br>Raw Telnet Rlogin SS<br>Load, save or delete a stored session<br>Saved Sessions<br>ConsoleConnection<br>Default Settings<br>Close window on exit:<br>Always Never Only on | session<br>hect to<br>Speed<br>115200<br>SH  Serial<br>Load<br>Save<br>Delete<br>clean exit |  |  |  |  |
| About                                                                                                    | Open                                                                                                    | Cancel                                                                                      |  |  |  |  |

Étape 14. Cliquez sur Open.

| Category:                                                                                                    |                                                                                                    |                                                                        |  |  |
|----------------------------------------------------------------------------------------------------|----------------------------------------------------------------------------------------------------|------------------------------------------------------------------------|--|--|
| - Session                                                                                                    | Options controlling local serial lines                                                                                                    |                                                                        |  |  |
| <ul> <li>Session</li> <li>Logging</li> <li>Terminal</li> <li>Keyboard</li> <li>Bell</li> <li>Features</li> <li>Window</li> <li>Appearance</li> <li>Behaviour</li> <li>Translation</li> <li>Selection</li> <li>Colours</li> <li>Connection</li> <li>Data</li> <li>Proxy</li> <li>Telnet</li> <li>Rlogin</li> <li>SSH</li> <li>Serial</li> </ul> | Options controlling<br>Select a serial line<br>Serial line to connect to<br>Configure the serial line<br>Speed (baud)<br>Data bits<br>Stop bits<br>Parity<br>Flow control | g local serial lines<br>COM1<br>115200<br>8<br>1<br>None  V<br>None  V |  |  |
| About                                                                                                    |                                                                                                    | Open Cancel                                                            |  |  |

La fenêtre de console *COM1 - PuTTY* s'ouvre.

Étape 15. Appuyez sur **Entrée** du clavier pour activer l'interface de ligne de commande (CLI). L'invite de connexion s'affiche :

|      |       |  |  |  | ~ |
|------|-------|--|--|--|---|
| User | Name: |  |  |  |   |
|      |       |  |  |  |   |
|      |       |  |  |  |   |
|      |       |  |  |  |   |
|      |       |  |  |  |   |
|      |       |  |  |  |   |
|      |       |  |  |  |   |
|      |       |  |  |  |   |
|      |       |  |  |  |   |
|      |       |  |  |  |   |
|      |       |  |  |  |   |
|      |       |  |  |  |   |
|      |       |  |  |  | * |

Étape 16. Saisissez le nom d'utilisateur. Le nom d'utilisateur par défaut est cisco.

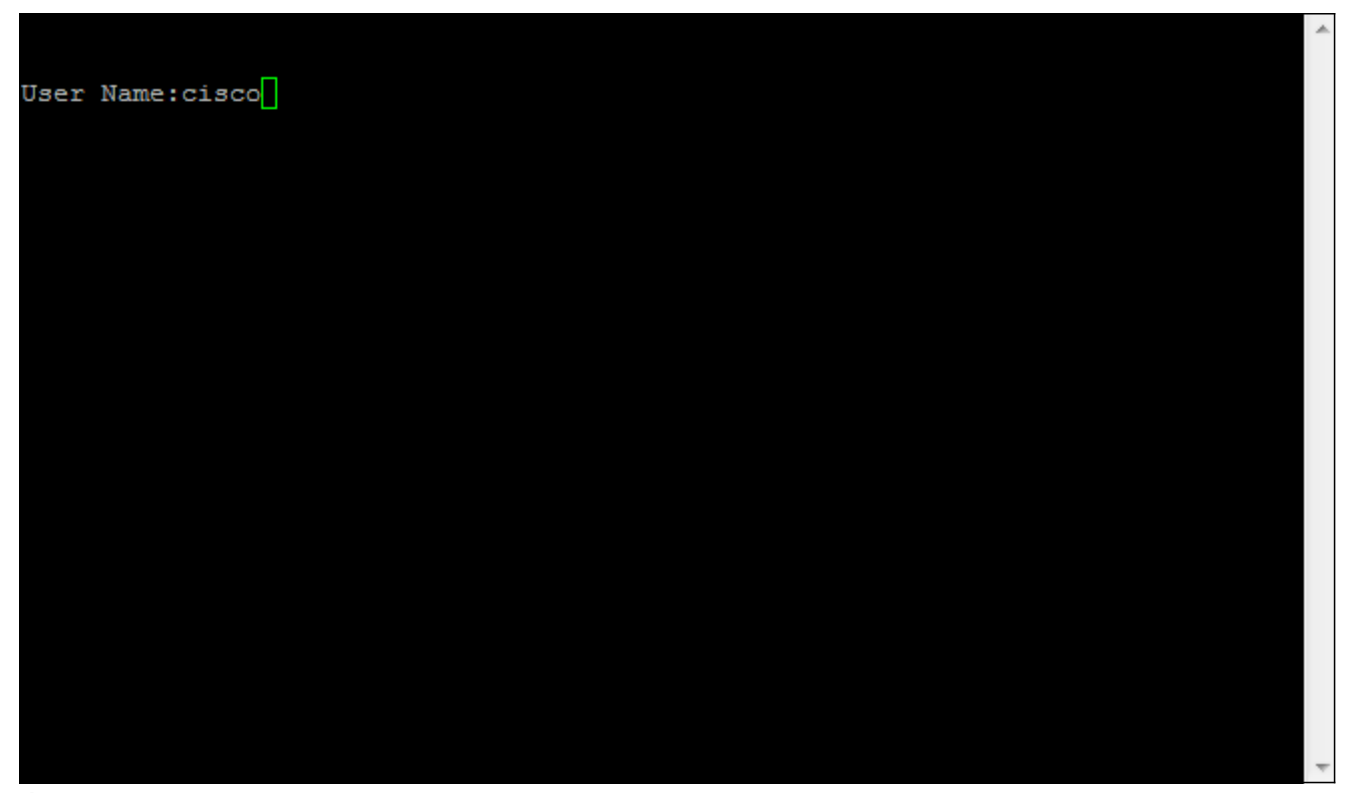

Étape 14. Entrez le mot de passe. Le mot de passe par défaut est *cisco*.

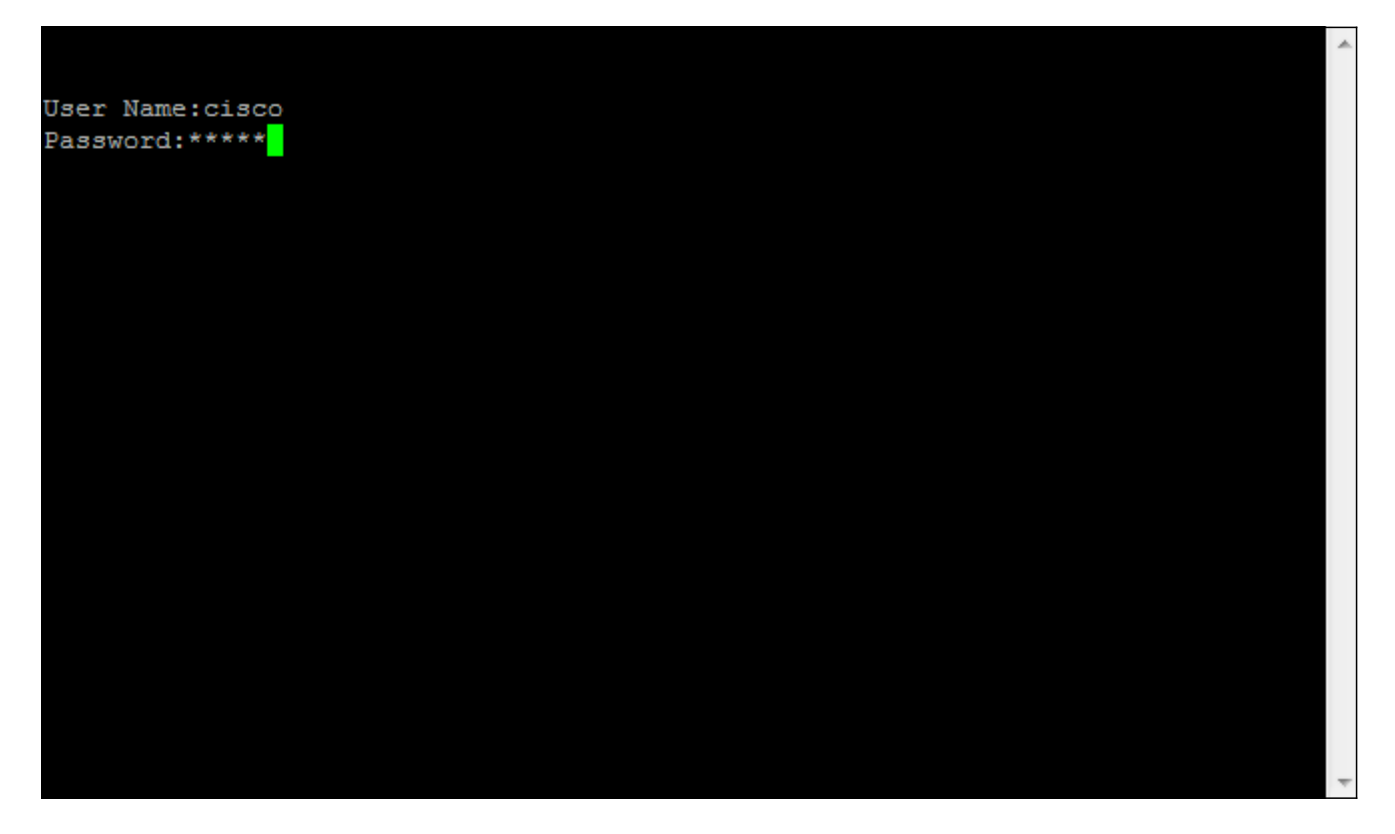